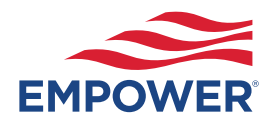

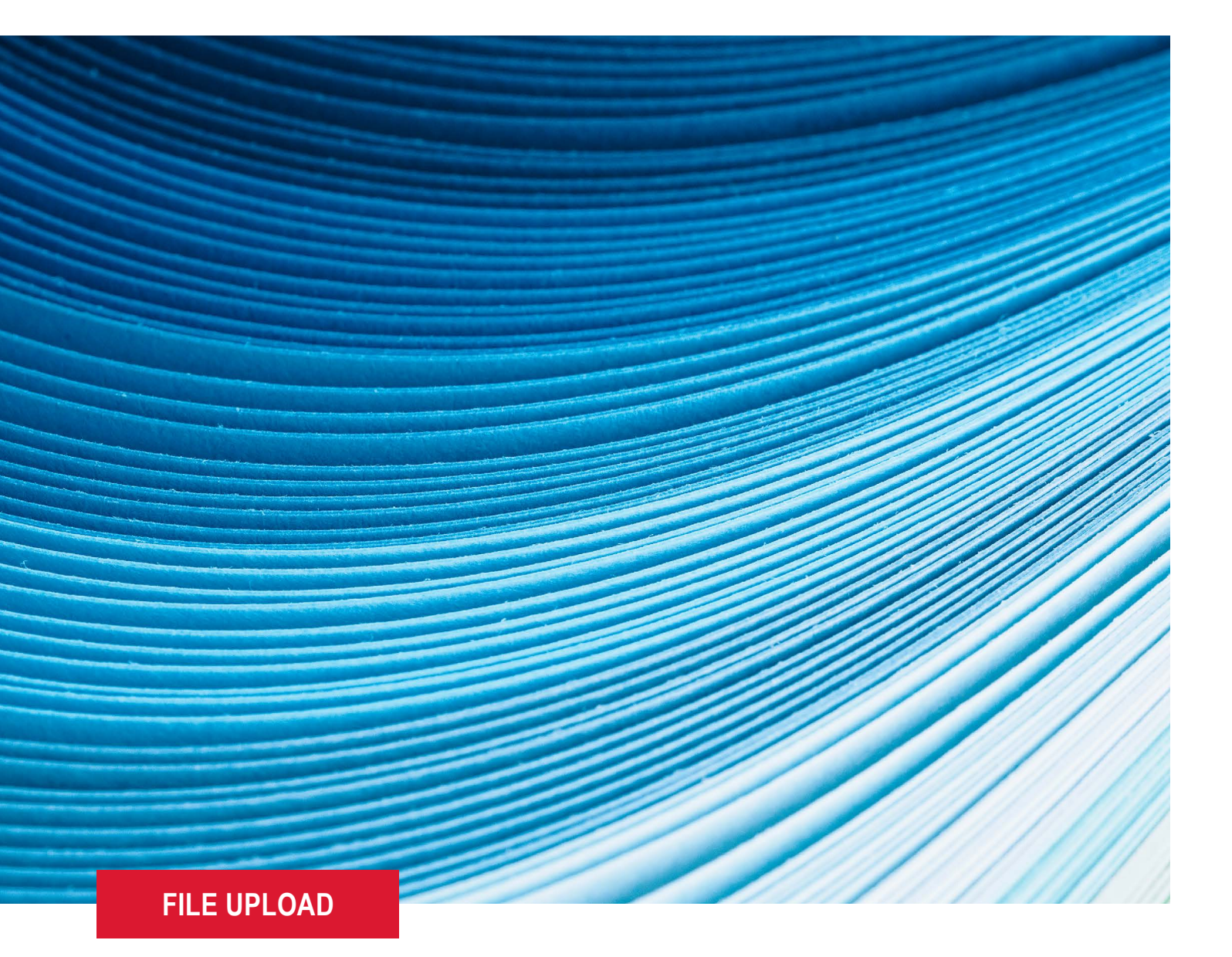

# Your guide to processing payroll with Empower

### SUBMIT PAYROLL MORE SECURELY AND EFFICIENTLY

Submitting payroll files via email is not as secure or efficient as uploading them to the Plan Service Center (PSC), Empower's digital platform designed to connect you with the NJ DCP (Defined Contribution Plan - 524054-01) and DCRP (Defined Contribution Retirement Plan - 524956-01) Plans' administrative tools and functionality.

That is why there is a transition underway for your payroll files to be submitted via File Upload through the PSC in lieu of sending them in an email.

#### Submitting payroll by File Upload:

- Provides a higher degree of visibility into the payroll process.
- · Allows you to access all payroll information you submitted from a centralized location.
- Is more efficient and secure than using email.

If you work with a payroll vendor, it is your responsibility to provide this information to them.

#### Required steps roadmap

- Ensure that each individual submitting payroll via File Upload has personal access to the PSC. (If someone needs access to the Plan Service Center (PSC), email NJPlansPyrlUpd@empower.com.)
- 2 No changes need to be made to your file name or file format.
- 3 Email your sample file to our payroll subject matter experts to check your file's layout suitability within two weeks of receiving the email about this transition.
  - a. **Email** your sample file to NJPlansPyrlUpd@empower.com.
  - b. Include your PSC User ID within your email.
  - c. If you typically submit payroll for both the NJ DCP (Defined Contribution Plan - 524954-01) and DCRP (Defined Contribution Retirement Plan - 524956-01) Plans, then both Plans' files need to be emailed for file-layout review.
- Empower will send an email noting next steps once the file has been received and reviewed. The Empower team will respond to your email within 7–10 business days of receiving your file and will confirm if the layout is in good order or if changes are required.

- 5 If your file format is **not** in good order, adjust the formatting as instructed and email it again to NJPlansPyrlUpd@empower.com (if applicable).
- 6 Once your file format is in good order, upload an actual payroll file via the PSC and stop emailing the file to Empower. <u>Click here</u> for instructions to upload your file.
- Very important: Email NJPlansPyrlUpd@empower.com once your initial payroll file has been uploaded to the PSC. (If you don't complete this step, there is a chance your file could remain in validation and not processed, which could require corrections.)

#### Need assistance?

Please call Client Services at **800-695-4952** (enter your applicable plan number 524956-01- DCRP and 524954-01 DCP) or email **NJPlansPyrlUpd@empower.com**.

## PROCESSING YOUR PAYROLL USING A FILE UPLOAD

Follow these steps to process your payroll.

-

#### File upload

- Log in to the Plan Service Center (PSC).
- Select *Payroll*, then click *Upload payroll file* on the Plan Summary page.
- File name convention displays under File Name.
- File name should not have any spaces or special characters.
  - The asterisk (\*) is a wild card. You may use anything in place of the asterisk.
- Click *Browse* to select the file to upload, then click the *Upload File* button.

# Steps to load your file (remit information)

We will process your file and alert you of any concerns.

|                                                                                                    | Q Search Plan (mir                          | <b>Q</b> Search Plan (minimum 5 characters) ⑦ |                                   |                       |  |
|----------------------------------------------------------------------------------------------------|---------------------------------------------|-----------------------------------------------|-----------------------------------|-----------------------|--|
| Plan Summary                                                                                                    | 2 TASKS/ACTION CENTER >                     | O Alerts (0)                                  | Reporting (0) File sharing (0) No | tifications I WANT TO |  |
| mplementation Page                                                                                                    |                                             |                                               |                                   |                       |  |
| Plan >                                                                                                    | Plan                                        | Investments (11 funds                         | s) Particip                       | pants with a balance  |  |
| ቢ Participants >                                                                                                    | 76% MEDIAN LIFETIME<br>INCOME SCORE         | \$2,360,000                                   | 0.00 28                           |                       |  |
| Payroll ~                                                                                                    |                                             |                                               |                                   |                       |  |
| Payroll Overview                                                                                                    | SAMPLE Company Plan                         | As of 03/17/2023                              | MEDIAN LIFETIME INCOME SC         | .ORE Details          |  |
| Enter payroll                                                                                                    | Plan ID                                     | 1XXXXXX-XX                                    |                                   |                       |  |
| Upload payroll file                                                                                                    | Average participant balance                 | \$45,384.62                                   | 76%                               | BENCHMARK             |  |
| Process payroll file                                                                                                    | Plan-level balances                         | \$3.737.39                                    | of my goal                        | 69%                   |  |
| Pending contributions                                                                                                    |                                             |                                               | 4.57                              | % 83%                 |  |
| Payroll correction                                                                                                    |                                             |                                               |                                   |                       |  |
|                                                                                                    |                                             |                                               |                                   |                       |  |
| ile Upload 🥑                                                                                                    | Follow                                      | ing are the list of files w                   | vhich you have been au            | thorized to upload:   |  |
| ile Upload 😧                                                                                                    | Follow                                      | ing are the list of files w                   | which you have been au            | thorized to upload:   |  |
| ile Upload 😨                                                                                                    | Follow                                      | ing are the list of files w                   | vhich you have been au            | thorized to upload:   |  |
| ile Upload ?<br>Name<br>2777*payroll.csv<br>p_932777-01_p1.csv<br>2777-01_testfile.txt                                                        | Follow                                      | ing are the list of files w                   | vhich you have been au            | thorized to upload:   |  |
| ile Upload <b>?</b><br>e Name<br>2777*payroll.csv<br>p_932777-01_p1.csv<br>2777-01_testfile.txt<br>2777-02RJtestfile.txt                      | Follow                                      | ing are the list of files w                   | vhich you have been au            | thorized to upload:   |  |
| ile Upload ?<br>e Name<br>2777*payroll.csv<br>p_932777-01_p1.csv<br>2777-01_testfile.txt<br>2777-02RJtestfile.txt<br>ease click the browse br | Follow<br>utton below to select a file from | ing are the list of files w                   | vhich you have been au            | thorized to upload:   |  |

FOR ILLUSTRATIVE PURPOSES ONLY.

## Reporting

• Payroll confirmation, if set up, will go here, under *File Sharing > Payroll confirmations*.

| Dashboard               |   |                                    |        |                                    |                   |                             |               |            | O Video I | help (2) 🕏 Prin |
|-------------------------|---|------------------------------------|--------|------------------------------------|-------------------|-----------------------------|---------------|------------|-----------|-----------------|
| PartnerLink             | > |                                    |        |                                    |                   |                             |               |            |           |                 |
| Plan Summary-NEW        |   | Currently viewing th               | e Pay  | roll confirmations folder          | Manage folder i   | notifications               |               |            |           | <b>a</b>        |
| Plan Summary            |   | Filter Document r                  | name ( | or keyword                         | More filter optio | ns 🔻                        |               |            |           | C Refresh view  |
| Plan                    | > | Daily administration               | 0      | Document name 🖕                    | Version           | Category 🛊                  | Modified b    | V ¢ Modi   | fied 🖕    | Action          |
| Participants            | > | Mauditor                           |        | Document name 🖕                    | Version           | Category 🛊                  | Modified by 🚖 | Modified   | Action    | Division (      |
| Payroli                 | > | Client/External                    |        | CASH RECEIPT TUR                   | 1                 | Remittance                  | System        | 07/03/2023 | Download  | Plan Leve       |
| Reports                 | > | Compliance                         |        | NT_2023-07-03 11:42:<br>25         |                   | Comanidadito                |               |            |           |                 |
| Fiduciary Center        | > | Conversions                        |        | CASH RECEIPT TUR<br>NAROUND DOCUME | 1                 | Remittance<br>confirmations | System        | 07/03/2023 | Download  | Plan Leve       |
| Administration          | > | Trustee                            |        | NT_2023-07-03 11:34:<br>06         |                   |                             |               |            |           |                 |
| Contacts                | > | Document repository                | 0      | CASH RECEIPT TUR<br>NAROUND DOCUME | 1                 | Remittance<br>confirmations | System        | 07/03/2023 | Download  | Plan Level      |
| Resources               | > | B Plan Implementation<br>Documents |        | NT_2023-07-03 11:33:<br>34         |                   |                             |               |            |           |                 |
| File Sharing            |   | Prior Recordkeeping<br>Reports     |        | CASH RECEIPT TUR<br>NAROUND DOCUME | 1                 | Remittance<br>confirmations | System        | 07/03/2023 | Download  | Plan Level      |
|                         |   | Nault                              |        | NT_2023-07-03 10:3<br>5:34         |                   |                             |               |            |           |                 |
| ARTICIPANTS SHOULD CALL |   | Recordkeeping                      | 0      |                                    |                   |                             |               |            |           |                 |
| -800-701-8255           |   | Loans                              |        |                                    |                   |                             |               |            |           |                 |
|                         |   | Participant contribution           | on     |                                    |                   |                             |               |            |           |                 |
|                         |   | Payroll alerts                     |        |                                    |                   |                             |               |            |           |                 |
|                         |   | Payroll confirmation               | 15     |                                    |                   |                             |               |            |           |                 |

FOR ILLUSTRATIVE PURPOSES ONLY.

If you work with a payroll vendor, it is your responsibility to provide this information to them.

# REMINDER

# Participant contribution and loan change files (feedback)

Participant change files will be delivered based on the way you previously received your files.

- Previously sent by secure email:
  - You will receive an email reminder when the file is ready.
  - The files will be posted on the Plan Service Center (PSC) under My Reports.

| $\leftrightarrow \rightarrow \circ$                                                                                                  | ☆ ≡                          |
|----------------------------------------------------------------------------------------------------|------------------------------|
|                                                                                                    |                              |
| Original Message                                                                                                    |                              |
| From: Website Support < <u>techsupport@retirementpartner.com</u> >                                                                   |                              |
| A new file/report is now available for download.                                                                                     |                              |
| The file can be downloaded from the website at http://www.empo                                                                       | ower-retirement.com/sponsor. |
| 1. Go to the website and log in.                                                                                                    |                              |
| 2. You should now be on the Plan Summary page, click on the                                                                          | e <i>Reports</i> menu.       |
| 3. Click on the <i>My Reports</i> option under the Reports menu.                                                                     |                              |
| <ol> <li>Expand the menus to locate the report on the list of availal<br/>and click view to display or download.</li> </ol>          | ble files                    |
| If you have any questions, please call Client Services at (877) 6<br>Client Services is available from 8:30 a.m. until 8:00 p.m. ET. | 94-4015.                     |

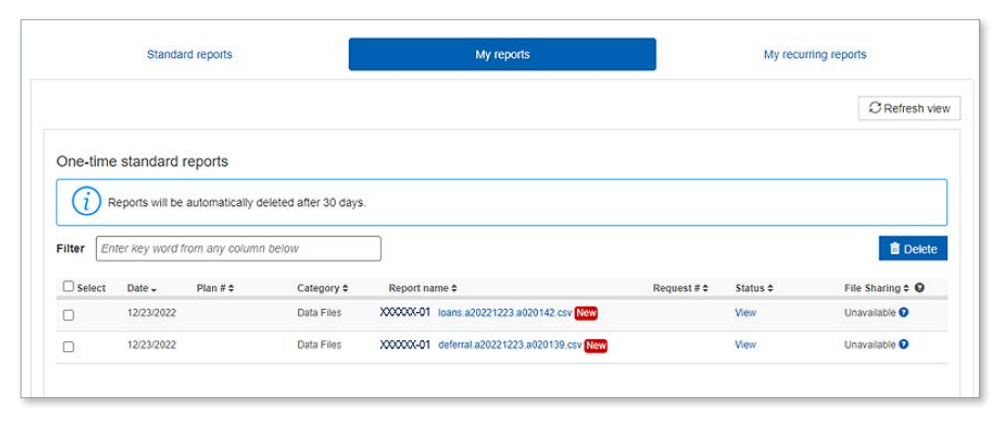

The charts, graphs, and screen prints shown are for ILLUSTRATIVE PURPOSES ONLY.

Securities, when presented, are offered and/or distributed by Empower Financial Services, Inc., Member FINRA/SIPC. EFSI is an affiliate of Empower Retirement, LLC; Empower Funds, Inc.; and registered investment adviser Empower Advisory Group, LLC. This material is for informational purposes only and is not intended to provide investment, legal, or tax recommendations or advice.

"EMPOWER" and all associated logos and product names are trademarks of Empower Annuity Insurance Company of America.

©2024 Empower Annuity Insurance Company of America. All rights reserved. RO3770637-0824